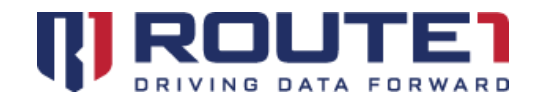

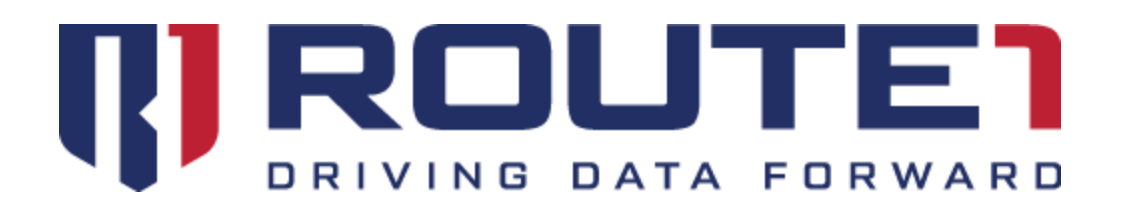

# MobiKEY 7.1

General Tips and Recommendations

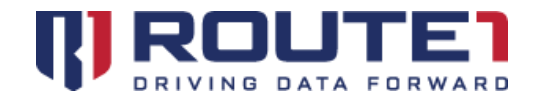

# Table of Contents

| Using your Microphone, Speakers or Camera in a MobiKEY Data Session | 3 |
|---------------------------------------------------------------------|---|
| Mode Selector                                                       | 5 |
| Solving Audio Delay                                                 | 6 |
| "Desktop Productivity" Settings                                     | 7 |
| Routel Support                                                      | 8 |

© 2020 Routel Inc. All rights reserved. Routel Inc. is the owner of, or licensed user of, all copyright in this document, including all photographs, product descriptions, designs and images. No part of this document may be reproduced, transmitted or otherwise used in whole or in part or by any means without prior written consent of Routel Inc. See <a href="https://www.routel.com/terms-of-use/">https://www.routel.com/terms-of-use/</a> for notice of Routel's intellectual property.

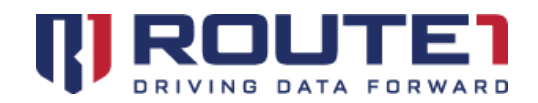

# Using your Microphone, Speakers or Camera in a MobiKEY Data Session 😪 🗟 🌯

When either Microphone, Speakers or Camera capture is enabled, a red dot will appear above the icon (see images below).

## Enabling the MobiKEY Microphone 🖉

Turn on Microphone Capture by clicking on the microphone symbol located on the right side of the MobiKEY taskbar. It can be disabled by clicking on it once as well.

### Using the MobiKEY Microphone

Settings

In the application you are using inside your Data Session, ensure that the "Mic 1 (MobiNET Audio)" device is used. See the example image below where Teams is configured to use the MobiKEY Microphone.

| Settings        |                                     |        |
|-----------------|-------------------------------------|--------|
| 🐼 General       | Audio devices                       |        |
| 🕀 Privacy       | Custom Setup                        | $\sim$ |
| Q Notifications |                                     |        |
| Q Devices       | Speaker                             |        |
| 🕆 Permissions   | Speakers (Jabra UC VOICE 750a mono) | $\sim$ |
| & Calls         | Microphone                          |        |
|                 | Mic 1 (MobiNET Audio)               | $\sim$ |

Note: When you've ended your data session and physically return to your Host machine, remember to set your Microphone back to the desired device. "Mic 1 (MobiNET Audio)" is intended to work only in a Data Session.

## Enabling the MobiKEY Speakers 🥂

Turn on Speaker Capture by clicking on the speaker symbol located on the right side of the MobiKEY taskbar. It can be disabled by clicking on it once as well.

Note: Speakers are usually on by default

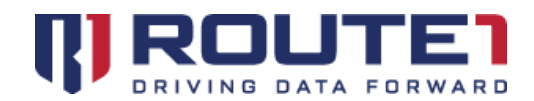

## Using the MobiKEY Speakers

Nothing needs to be done by the user to use the MobiKEY speakers in a Data Session.

Note: You may notice an audio device named "Line 1 (MobiNET Audio)"; this is a device which should never be used.

# Enabling the MobiKEY Camera 🞯

Turn on Camera Capture by clicking on the camera symbol located on the right side of the MobiKEY taskbar. This will bring up a quality selection window. Ensure the "Capture camera" checkbox is checked, then click on the "OK" button to close the quality selection window.

| ✓ Capture camera            |
|-----------------------------|
| Capture Quality             |
| <ul> <li>Minimal</li> </ul> |
| O Low                       |
| O Medium                    |
| ⊖ High                      |
|                             |
| ок                          |

## Using the MobiKEY Camera

In the application you are using inside your Data Session, ensure that the "MobiNET Camera" device is used. See the example image below where Teams is configured to use the MobiKEY Camera.

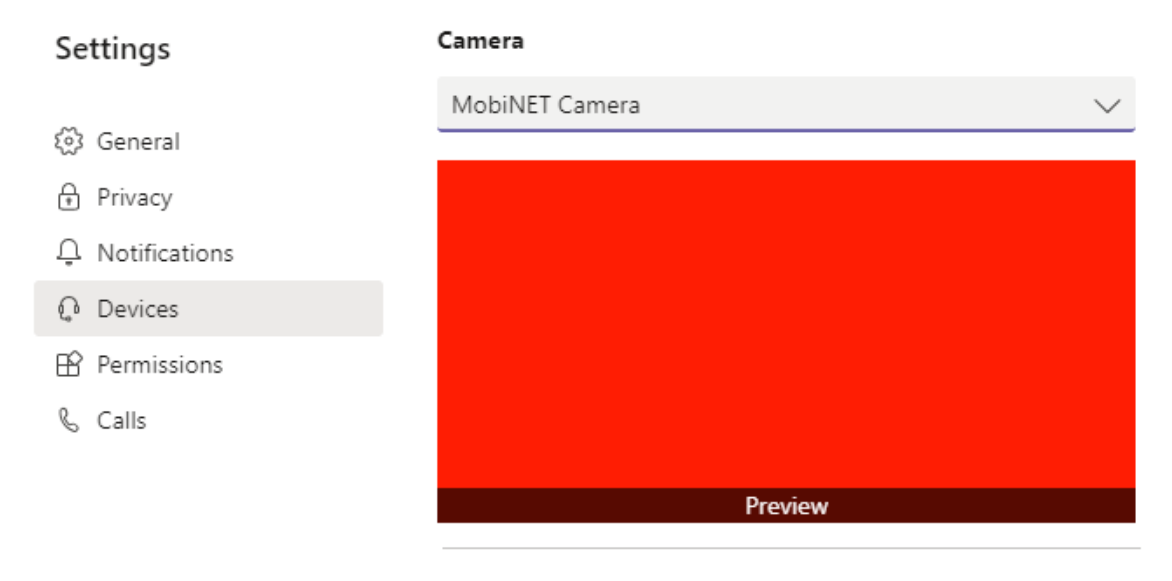

Note: When you've ended your data session and physically return to your Host machine, remember to set your Camera back to the desired device. "MobiNET Camera" is intended to work only in a Data Session.

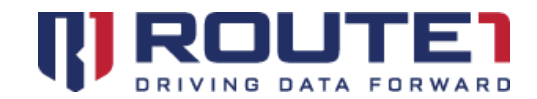

# Mode Selector \, 🖳 🗖

On the MobiKEY Taskbar, located at the left (near the Red Pin), you will find an icon. It initially looks like a monitor with a moon on the screen. This represents "Productivity" mode. Clicking on it cause the icon to switch to a different graphic (see the red icon below). This is "Video Playback" mode.

#### Productivity mode 🖳

This mode is ideal for graphically intensive websites, PDFs, etc and Video Conferencing applications such as Teams, Skype, etc. This mode provides the most responsiveness during your Data Session.

#### Video Playback mode 📕

This mode is ideal for viewing videos (whether they be loose mp4 files or videos via Youtube). This will make video playback smoother. It is recommended to not use this mode during Video Conferencing. If you're experiencing responsiveness issues during this mode, we recommend switching to Productivity mode.

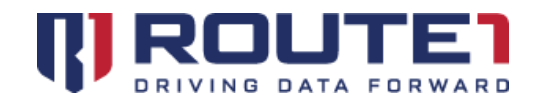

# Solving Audio Delay

If you are experiencing audio delay, whether it be from a Youtube video or Video Conferencing application, the delay can be resolved by simply doing a re-capture of the MobiKEY Speakers and/or Microphone.

#### For audio delay during a video:

- 1. Find the Speaker Icon 🤎
- 2. Click on it to disable it 🛛 🧕
- 3. Click on it to enable it 🛛 🗐

#### For audio delay during a video conference (or voice chat):

- 1. Find the Speaker Icon 🛯 🖉 🔏
- 2. Click on it to disable it
- 3. Click on it to enable

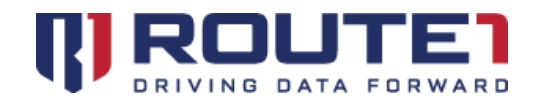

# "Desktop Productivity" Settings

If you are a user that primarily uses applications such as Microsoft Outlook, text editors, and applications that are generally not graphically intensive, we recommend using the settings below (Before starting a Data Session, click on "Settings" at the top, "Host Session" on the left then the "Display" tab on the right):

|              | General Keyboard Displa | ay Effects          |
|--------------|-------------------------|---------------------|
| t Session    | Acceleration:           | 0                   |
| sentation    |                         |                     |
| ibleshooting | Compression:            | Lossless, Fastest 🔹 |
| bioshooting  | Color Quality:          | medium (5:6:5) 👻    |
| sword Reset  | Limit EPS:              | 15 fps (67ms)       |
| pherals      |                         |                     |
|              | Show FPS:               | Off 👻               |
|              | Update Mode:            | Entire Screen 👻     |
|              |                         |                     |
|              |                         |                     |

Click on "Apply" to save these settings. Your next Data Session(s) will now use these settings. If you're seeing any signs of latency, try to lower the Color Quality and Limit FPS.

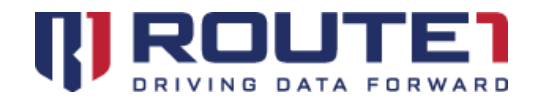

# Routel Support

Available from 12 am on Monday to 11 pm on Friday, and 8 am to 8 pm on each of Saturday and Sunday. All times are Eastern)

#### Network Operations Support

- <u>support@routel.com</u>
- In North America: +1 866-286-7330
- Outside North America: +1 416-848-8391

#### Office Locations

Arizona

5590 W. Chandler Boulevard, Suite 3

Chandler, Arizona. 85226

Colorado

1200 W. Mississippi Ave.

Denver, CO 80223

Florida

951 Broken Sound Parkway, Suite 108

Boca Raton, Florida. 33487

## Sales Enquiries

- <u>sales@route1.com</u>
- In North America: +1 866-286-7330
- Outside North America: +1 416-848-8391

Tennessee

6031 Century Oak Drive Chattanooga, Tennessee. 37416

Virginia

9962 Brook Road, Suite 607 Glen Allen, Virginia. 23059

Canada

8 King St. East, Suite 600 Toronto, Ontario. M5C 1B5